# HIOK

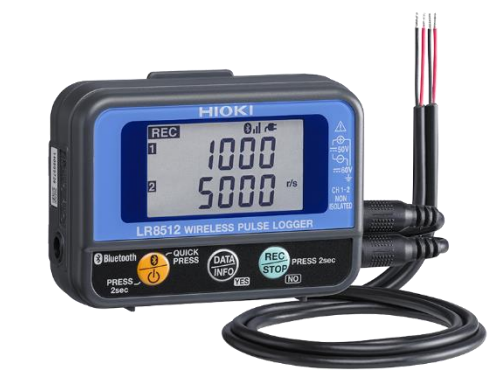

## LR8512

เครื่องบันทึกข้อมูลแบบไร้สาย สำหรับสัญญาณพัลส์

### WIRELESS PULSE LOGGER

Editor: Chonnikarn Vorrawan

Application Engineer

HIOKI Singapore PTE. LTD (Thailand Representative Office)

Nov. 2022 Edition 1

### ΗΙΟΚΙ

#### 1.1 ภาพรวมผลิตภัณฑ์และคุณลักษณะเฉพาะ

ขอบคุณที่เลือกใช้งานผลิตภัณฑ์ของ Hioki โปรดอ่านคู่มือการใช้งานอย่างละเอียดและเก็บไว้อ้างอิงการใช้งานในอนาคต

เครื่องบันทึกข้อมูลแบบไร้สาย LR8512 เหมาะสำหรับใช้งานการวัด แสดงผล และบันทึกสัญญาณพัลส์

- นับสัญญาณพัลส์และบันทึกข้อมูล
- วัดสัญญาณลอจิก ON/OFF

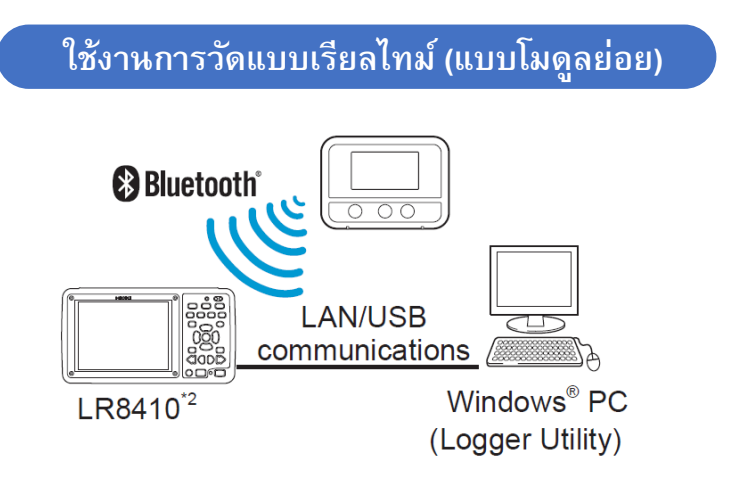

- อัตราสุ่มตัวอย่างความเร็วสูงที่ 0.1 วินาที
- พื้นที่เก็บข้อมูลได้สูงถึง 500,000 ค่า ต่อหนึ่งช่องสัญญาณ
- รองรับแหล่งจ่ายไฟที่หลากหลาย

้สามารถเลือกแหล่งจ่ายไฟได้ 3 ช่องทาง แบตเตอรี่อัลคาไลน์ LR6, อะแด็ปเตอร์ AC และแหล่งจ่ายไฟภายนอก (5 V ถึง 13.5 V)

\*2 ใช้เป็นโมดูลย่อยสำหรับ LR8410 เพื่อรวบรวมและแสดงข้อมูลแบบเรียลไทม์ สำหรับการเชื่อมต่อโปรดอ่านคู่มือการใช้งานของ LR8410

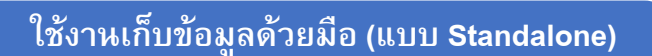

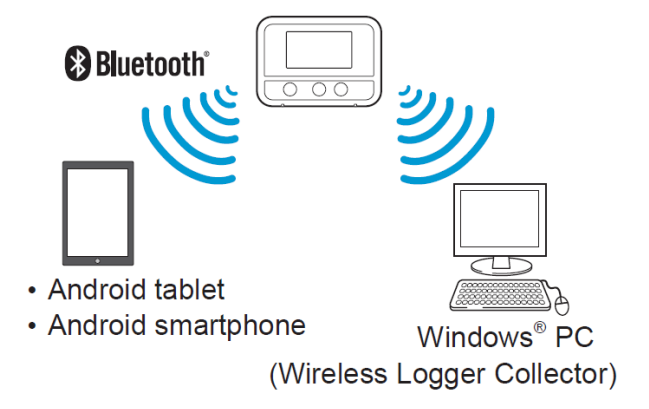

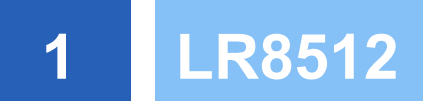

ΗΙΟΚΙ

#### 1.2 ชื่อของส่วนประกอบและฟังก์ชัน

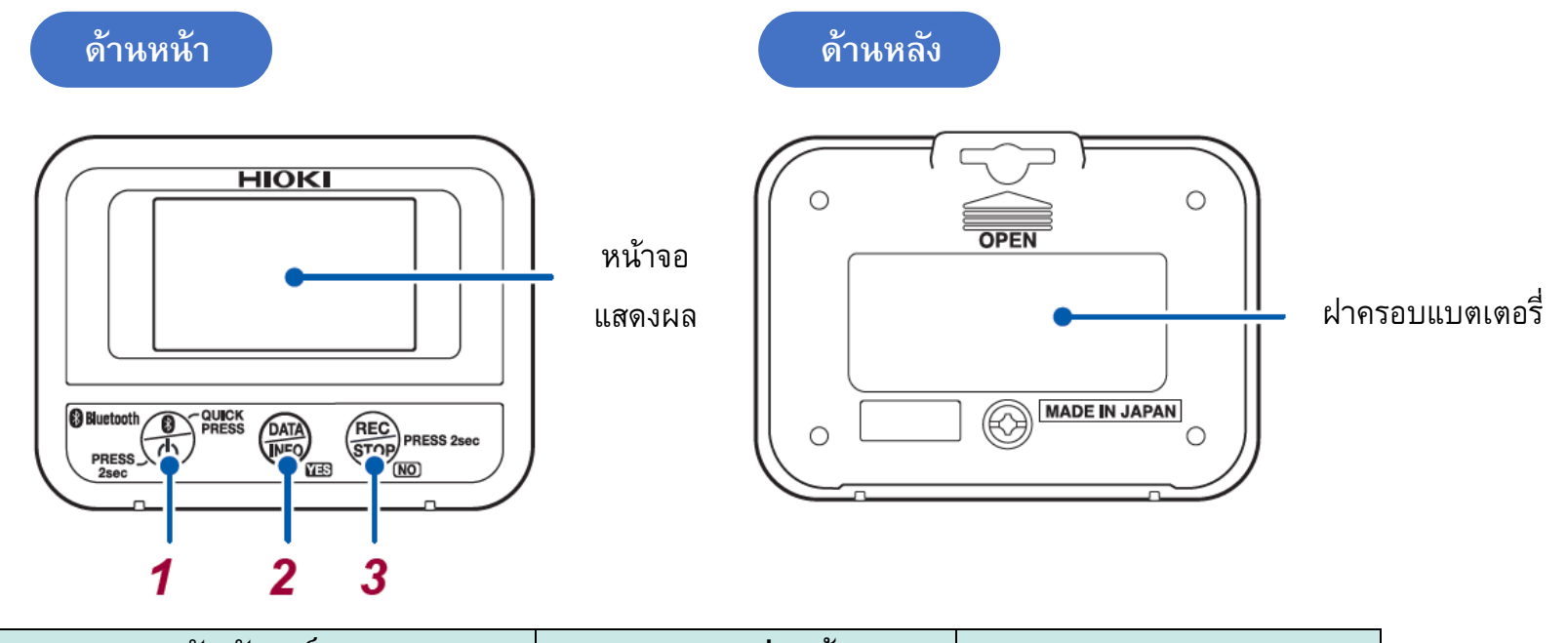

|   | สัญลักษณ์                                             |     | กดปุ่มหนึ่งครั้ง                                             | กดปุ่มค้างไว้ 2 วินาที     |  |  |
|---|-------------------------------------------------------|-----|--------------------------------------------------------------|----------------------------|--|--|
| 1 | ปุ่ม Power                                            |     | เปิด/ปิด Bluetooth                                           | เปิด/ปิด เครื่อง           |  |  |
| 2 | สญลกษณ   ปุ่ม Power   ปุ่ม Display   ปุ่ม Measurement |     | เปลี่ยนพารามิเตอร์ที่แสดงผล<br>YES (ยืนยันการใช้งานฟังก์ชัน) | -                          |  |  |
| 3 | ปุ่ม Measurement                                      | REC | NO (ปฏิเสธการใช้งานฟังก์ชัน)                                 | เริ่ม/หยุด การวัดและบันทึก |  |  |

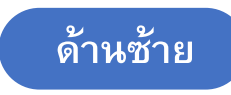

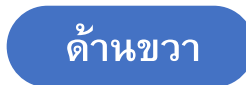

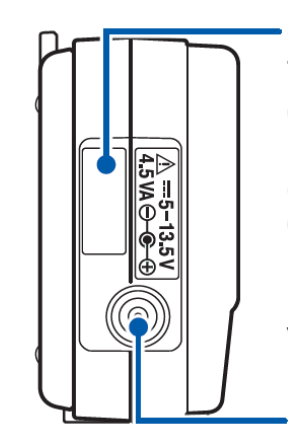

#### Serial Number

จะประกอบไปด้วยตัวเลข 9 หลัก ซึ่ง 2 หลักแรกจะแสดงข้อมูลปีคศ. ที่ผลิต และ 2 หลักถัดไปจะแสดงเดือนที่ผลิต (ข้อมูลสำหรับการรับประกัน กรุณา อย่าลอกออก)

ช่องต่อ AC Adaptor

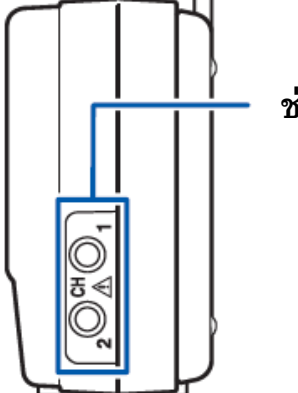

ช่องต่อเซนเซอร์ L1010

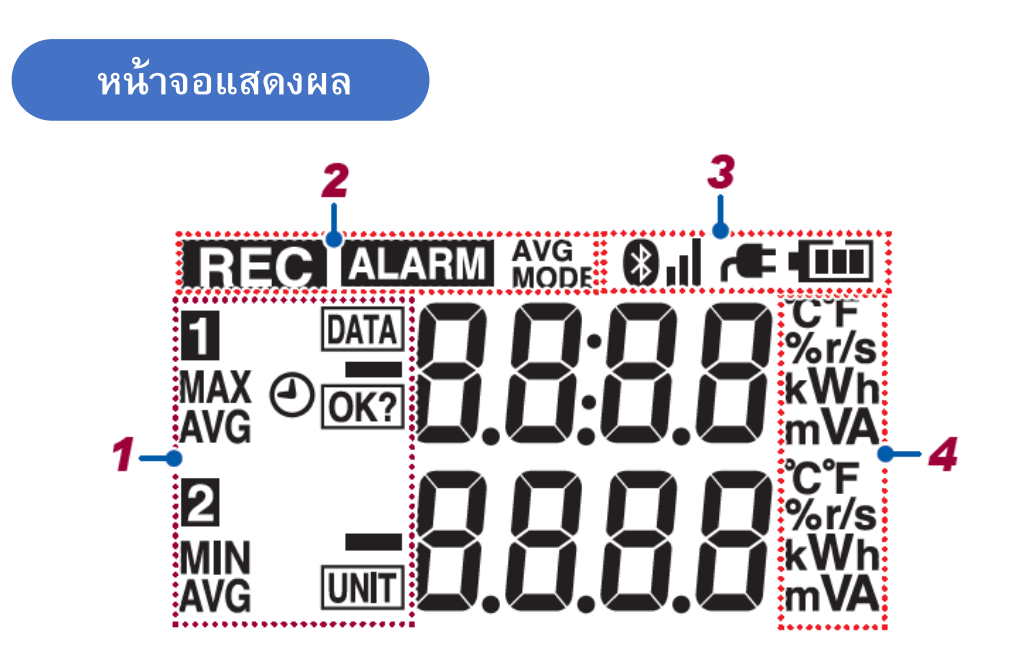

|   | สัญลักษณ์ | คำอธิบาย                                 |
|---|-----------|------------------------------------------|
| 1 | 12        | ช่องสัญญาณ (CH)                          |
|   |           | กะพริบ: เมื่อถูกใช้งาน                   |
|   | MAX       | ค่าสูงสุด                                |
|   | MIN       | ค่าต่ำสุด                                |
|   | AVG       | ค่าเฉลี่ย                                |
|   | DATA      | หมายเลขข้อมูล                            |
|   | UNIT      | หมายเลขหน่วยข้อมูล (1 ถึง 7)             |
|   | 4         | วันและเวลา                               |
|   | OK?       | ตรวจสอบก่อนเริ่มทำงาน                    |
| 2 | DEO       | กำลังอยู่ในขั้นตอนเก็บข้อมูล             |
|   | REC       | สว่าง: กำลังดำเนินการวัด                 |
|   |           | กะพริบ: รอดำเนินการวัดที่ตั้งไว้ล่วงหน้า |
|   |           | แจ้งเตือน                                |
|   | ALARM     | สว่าง: ค่าการวัดปัจจุบันอยู่นอกย่านวัด   |
|   |           | กะพริบ: ค่าการวัดก่อนหน้้าอยู่นอกย่านวัด |
|   |           | แต่ค่าการวัดปัจจุบันยังอยู่ในย่านวัด     |

| สัญลักษณ์ | คำอธิบาย                                                                                                    |  |  |  |  |
|-----------|----------------------------------------------------------------------------------------------------|--|--|--|--|
| 3         | สว่าง: เปิด Bluetooth                                                                                                    |  |  |  |  |
|           | กะพริบ: ปิด Bluetooth                                                                                                    |  |  |  |  |
|           | (เปิดฟังก์ชันประหยัดพลังงาน)                                                                                                    |  |  |  |  |
|           | ดับ: ปิด Bluetooth                                                                                                    |  |  |  |  |
|           | สถานการณ์เชื่อมต่อ Bluetooth                                                                                                    |  |  |  |  |
|           | (ระดับความแรงของสัญญาณ 1: ต่ำสุด                                                                                                    |  |  |  |  |
| •••       | ถึง 3: สูงสุด)                                                                                                    |  |  |  |  |
|           | คำอธิบาย      สว่าง: เปิด Bluetooth     กะพริบ: ปิด Bluetooth     (เปิดฟังก์ชันประหยัดพลังงาน)     ดับ: ปิด Bluetooth     สถานการณ์เชื่อมต่อ Bluetooth     (ระดับความแรงของสัญญาณ 1: ต่ำสุด     ถึง 3: สูงสุด)     กะพริบ: ล็อคเพื่อความปลอดภัย     ดับ: ไม่ได้เชื่อมต่อ Bluetooth     ใช้งานด้วยอะแด็ปเตอร์ AC     แสดงสถานะแบตเตอรี่     แสดงหน่วยการวัด        |  |  |  |  |
|           | ดับ: ไม่ได้เชื่อมต่อ Bluetooth                                                                                                    |  |  |  |  |
| -         | ใช้งานด้วยอะแด็ปเตอร์ AC                                                                                                    |  |  |  |  |
|           | แสดงสถานะแบตเตอรี่                                                                                                    |  |  |  |  |
| 4         | แสดงหน่วยการวัด                                                                                                    |  |  |  |  |
| RECORPORT | สว่าง: เปิด Bluetooth<br>กะพริบ: ปิด Bluetooth<br>(เปิดพังก์ชันประหยัดพลังงาน)<br>ดับ: ปิด Bluetooth<br>สถานการณ์เชื่อมต่อ Bluetooth<br>(ระดับความแรงของสัญญาณ 1: ต่ำสุด<br>ถึง 3: สูงสุด)<br>กะพริบ: ล็อคเพื่อความปลอดภัย<br>ดับ: ไม่ได้เชื่อมต่อ Bluetooth<br>ใช้งานด้วยอะแด็ปเตอร์ AC<br>แสดงสถานะแบตเตอรี่<br>แสดงหน่วยการวัด<br>Bluetooth ON 🔿 Bluetooth OFF |  |  |  |  |

ΗΙΟΚΙ

### 1 LR8512

#### 1.3 กำหนดค่าการแสดงผล

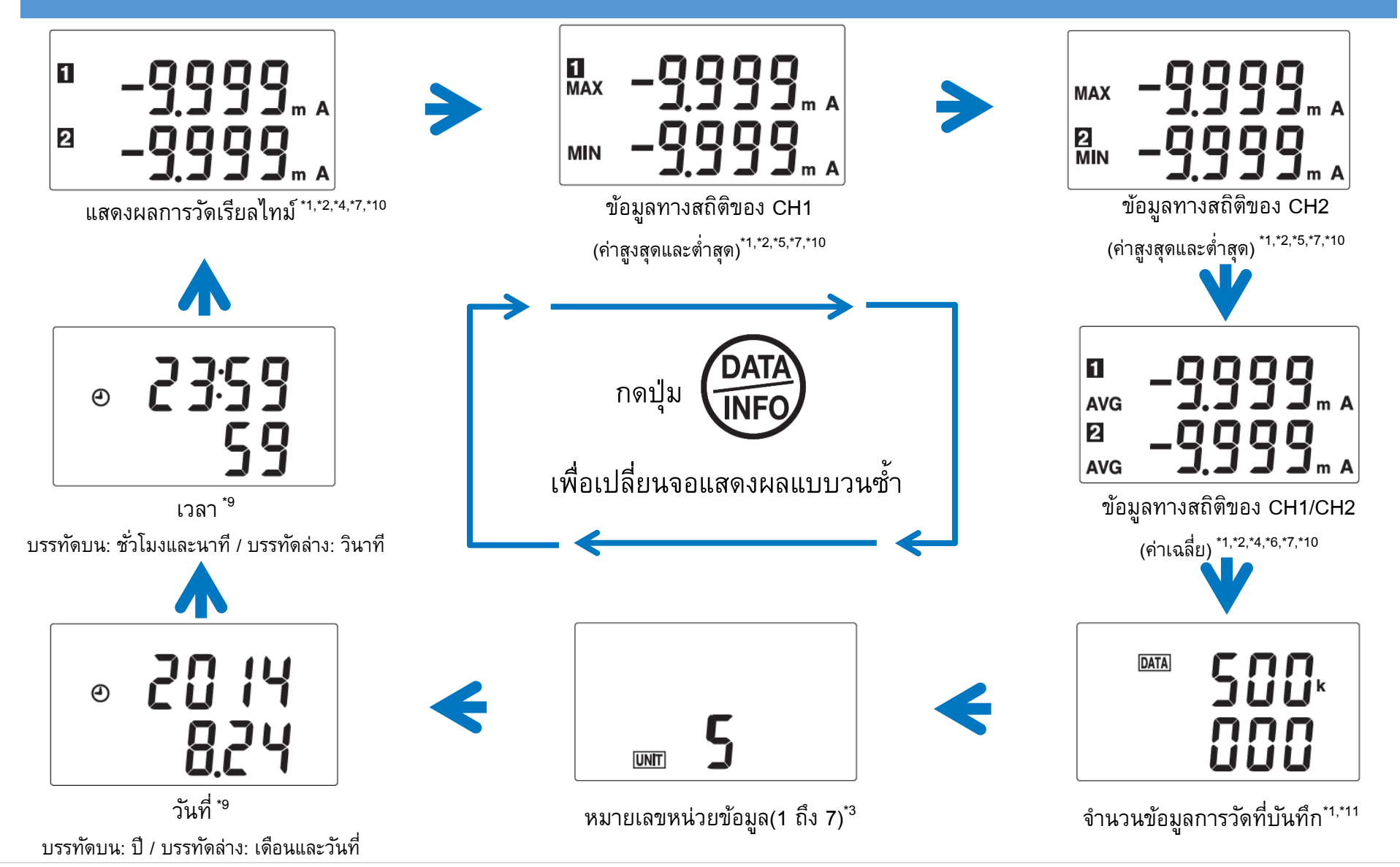

Editor: Chonnikarn Vorrawan

### ΗΙΟΚΙ

#### 1.3 กำหนดค่าการแสดงผล (ต่อ)

- \*1 อัปเดตค่าตลอดการวัด
- \*2 หน่วยของการวัดที่ตั้งค่าถูกค่าการสเกลไว้ จะไม่ถูกแสดงผลบนหน้าจอ
- \*3 จะแสดงผลเมื่อเชื่อมต่อกับ LR8410 เท่านั้น
- \*4 สำหรับการวัดสัญญาณพัลส์ (instant/integrating mode, scaling OFF) บรรทัดบนแสดงข้อมูลของ CH1 และบรรทัดล่างแสดงข้อมูลของ CH2
- \*5 สำหรับการวัดสัญญาณพัลส์ (instant/integrating mode, scaling OFF) บรรทัดบนแสดงข้อมูล MAX และบรรทัดล่างแสดงข้อมูล MIN
- \*6 สำหรับการวัดสัญญาณพัลส์ (integrating mode/logic mode) ตัวเครื่องจะไม่แสดงผลค่าเฉลี่ยบนหน้าจอ
- \*7 สำหรับข้อมูล (pulse value) ของการวัดสัญญาณพัลส์ (instant/integrating mode, scaling OFF) ถูกบันทึกเกิน 10,000 ค่า หน้าจอจะแยกแสดงผลบน บรรทัดบนและล่าง หากข้อมูลพัลส์ถูกบันทึกเกิน 10,000,000 ค่า ข้อมูลการวัดที่ต่ำกว่า 1,000 ค่า จะถูกจำกัดการแสดงผล
- \*9 วันที่และเวลาต้องถูกตั้งค่าผ่านซอฟต์แวร์ wireless logger collector หรือ LR8410
- \*10 เมื่อเปิดใช้งานการสเกลข้อมูล ย่านการวัดที่สามารถแสดงผลได้จะแสดงในตารางต่อไปนี้

| การตั้งค่าการ<br>สเกลข้อมูล | แสดงผลข้อมูลผั่งลบ     | ช่วงการแสดงผล     | แสดงผลข้อมูลผั่งบวก   | แสดงผลข้อมูลจุดศุนย์ |
|-----------------------------|------------------------|-------------------|-----------------------|----------------------|
| อัตโนมัติ                   | -10,000 หรือ น้อยกว่า  | ±0.001 ถึง ±9,999 | +10,000 หรือ มากกว่า  | น้อยกว่า ±0.001      |
| 0 หลัก                      | -10,000 หรือ น้อยกว่า  | ±1 ถึง ±9,999     | +10,000 หรือ มากกว่า  | น้อยกว่า ±1          |
| 1 หลัก                      | -1,000.0 หรือ น้อยกว่า | ±0.1 ถึง ±999.9   | +1,000.0 หรือ มากกว่า | น้อยกว่า ±0.1        |
| 2 หลัก                      | -100.00 หรือ น้อยกว่า  | ±0.01 ถึง ±99.99  | +100.00 หรือ มากกว่า  | น้อยกว่า ±0.01       |
| 3 หลัก                      | -10.000 หรือ น้อยกว่า  | ±0.001 ถึง ±9.999 | +10.000 หรือ มากกว่า  | น้อยกว่า ±0.001      |

\*11 ข้อมูลที่มีค่า 10,000 ขึ้นไป จอจะแยกแสดงผลทั้งด้านบนล้านล่าง

### ΗΙΟΚΙ

### 2.1 ตรวจสอบก่อนใช้งาน

ตรวจสอบอุปกรณ์ว่ามีการทำงานปกติและไม่เกิดความเสียหายในระหว่างการจัดเก็บหรือการขนส่ง หากพบความเสียหาย โปรดติดต่อผู้แทนจำหน่ายที่ ได้รับอนุญาตจาก Hioki ทันที

| รายการตรวจสอบ                                      | คำอธิบาย                                                                         |
|----------------------------------------------------|----------------------------------------------------------------------------------|
| เครื่องมือหรือสายวัดได้รับความเสียหายหรือไม่?      | มีความเสี่ยงที่จะเกิดไฟฟ้าช็อตหากได้รับความเสียหาย กรุณาอย่าใช้เครื่องมือ        |
|                                                    | โปรดส่งซ่อมกับผู้แทนจำหน่ายที่ได้รับอนุญาตจาก Hioki ทันที                        |
| จอแสดงผลหลังจากเปิดใช้งาน/ใส่แบตเตอรี่หรือไม่?     | หากจอไม่แสดงผล โปรดส่งซ่อมกับผู้แทนจำหน่ายที่ได้รับอนุญาตจาก Hioki ทันที         |
| เครื่องมือแสดงผลสถานะของแบตเตอรี่แบบนี้หรือไม่?    | หากเครื่องมือแสดงสถานะดังกล่าว โปรดเปลี่ยนแบตเตอรี่ใหม่แทนแบตเตอรี่เดิม          |
|                                                    |                                                                                  |
| เครื่องมือแสดงค่าการวัดอุณหภูมิและความชื้นหรือไม่? | หากเครื่องมือไม่แสดงค่าการวัดอุณหภูมิหรือความชื้น โปรดติดตั้งเซนเซอร์อุณหภูมิและ |
|                                                    | ความชื้น Z2010 หรือ Z2011 ให้เรียบร้อย                                           |

### ΗΙΟΚΙ

### 2.2 ขั้นตอนการติดตั้งหรือเปลี่ยนแบตเตอรี่

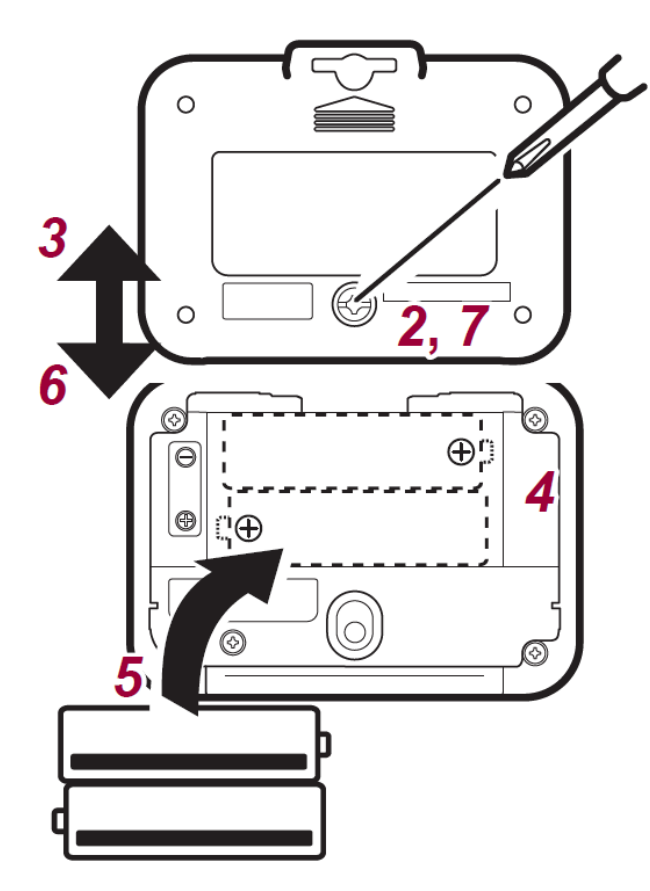

#### อุปกรณ์ที่ต้องเตรียมก่อนทำการติดตั้ง

- ไขควงปากแฉก เบอร์ 2
- แบตเตอรี่อัลคาไลน์ LR6 จำนวน 2 ก้อน

#### ขั้นตอนการติดตั้ง

- 1. ปลดสายวัดออกจากตัวเครื่อง
- 2. ใช้ไขควงปากแฉกไขน็อตบริเวณฝาครอบแบตเตอรี่

สกรูจะไม่สามารถเอาออกจากฝาครอบแบตเตอรี่ได้ กรุณาอย่าถอดสกรูออกจากฝาครอบ

- 3. สไลด์ฝาครอบขึ้นเพื่อปลดและถอดฝาครอบแบตเตอรื่ออก
- 4. นำแบตเตอรี่เก่าออก (กรณึเปลี่ยนแบตเตอรี่)
- 5. ติดตั้งแบตเตอรี่ก้อนใหม่และตรวจสอบขั้วแบตเตอรี่ให้ถูกต้อง
- 6. สไลด์ฝาครอบลงเพื่อล็อคและติดตั้งฝาครอบแบตเตอรี่เข้าตำแหน่งเดิม
- 7. ไขน็อตบริเวณฝาครอบแบตเตอรี่ให้แน่นหนา

เมื่อติดตั้งแบตเตอรี่เรียบร้อยแล้ว หน้าจอจะแสดงผลดังต่อไปนี้

| REC ALARM         | AVG<br>MODE   Image: Image: Im | Lr<br>85 12               | → | u (88                         |
|-------------------|----------------------------------------------------------------------------------------------------|---------------------------|---|-------------------------------|
| สัญลักษณ์ทั้งหม   | ดปรากฏที่หน้าจอ                                                                                                    | หมายเลขรุ่นปรากฏที่หน้าจอ |   | หมายเลขเวอร์ชันปรากฏที่หน้าจอ |
| สัญลักษณ์แสดงสถ   | าหะแบตเตอรื่                                                                                                    |                           |   |                               |
| สถานะของแบตเตอริ่ | ่จะถูกแสดงอยู่มุมขวาบนของห                                                                                                    | น้าจอ                     |   |                               |
|                   | แบตเตอรี่เต็ม                                                                                                    |                           |   |                               |
|                   | เมื่อประจุแบตเตอรี่ลดลง แถ                                                                                                    | บประจุสีดำจะหายไปทีละแถบ  |   |                               |

แบตเตอรี่ประจุต่ำ โปรดเปลี่ยนแบตเตอรี่โดยเร็วที่สุด

(กะพริบ) แบตเตอรี่หมด เครื่องมือไม่สามารถบันทึกหรือสื่อสารได้ในสถานะนี้

้ไฟแสดงสถานะแบตเตอรี่จะดับลง เมื่อเชื่อมต่ออะแด็ปเตอร์ AC หรือแหล่งจ่ายไฟภายนอก

Off

#### ตัวบ่งชี้อายุแบตเตอรี่

อายุการใช้งานแบตเตอรี่จะแตกต่างกันไปตามช่วงความถี่ในการบันทึก

|                        |                        | ช่วงความถี่ใ        | .นการบันทึก           |                     |
|------------------------|------------------------|---------------------|-----------------------|---------------------|
|                        | 0.5 วินาที             | 1 วินาที            | 10 วินาที             | 1 นาที              |
| วัดแบบเรียลไทม์        | ประบาณ ธ วับ           | ประบาณ 7 วับ        | ประมาณ 10 วับ         | ประมาณ 14 วับ       |
| แบบเปิด Bluetooth (ON) |                        |                     | TI 9 5 60 1 P 10 9 10 | ัน ประมาณ 14 วัน    |
| เก็บข้อมูลด้วยมือ      | ประบาณ วก วับ          | ประบาณ 20 วับ       | ประบาณ วก วับ         | ประบาณ 20 วับ       |
| แบบเปิด Bluetooth (ON) | 11920 1970 20 910      | TI 100 1819 20 14   | TI 9 2 19 19 20 9 14  | TI 100 1979 20 1979 |
| เก็บข้อมูลด้วยมือ      | ประบาณ ว.ธ.เดือบ       | ประบาณ ว เดือบ      | ประบาณ 2 5 เดือบ      | ประบาณ 2.5 เดือบ    |
| แบบปิด Bluetooth (OFF) | LI 1000 IBM 2.3 6910 M | ጠ ነ∽ የባ ነ የ የ ያ የ ል | 1100 IFW 3.2 PALA     | 1100 IEN 3.3 ENEN   |

• หากแบตเตอรื่อยู่ในสถานะที่ประจุเหลือน้อย หรือขณะเปลี่ยนแบตเตอรี่ ข้อมูลที่ถูกเก็บภายในตัวเครื่องจะไม่ถูกลบออก

 เมื่อแรงดันแบตเตอรี่ลดลงจนถึงจุดที่เครื่องไม่สามารถทำงานได้ หน้าจอจะแสดงสถานะดังรูปขวามือ เครื่องไม่สามารถทำการวัดหรือ สื่อสารในสภาวะนี้ได้ กรุณาเชื่อมต่ออะแด็ปเตอร์ AC Z2003 หรือเปลี่ยน แบตเตอรี่เพื่อให้เครื่องกลับสู่การทำงานตามปกติ

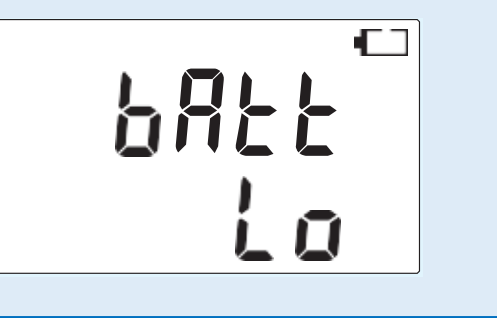

### ΗΙΟΚΙ

### 2.3 ขั้นตอนการเชื่อมต่ออะแด็ปเตอร์ AC และเซนเซอร์

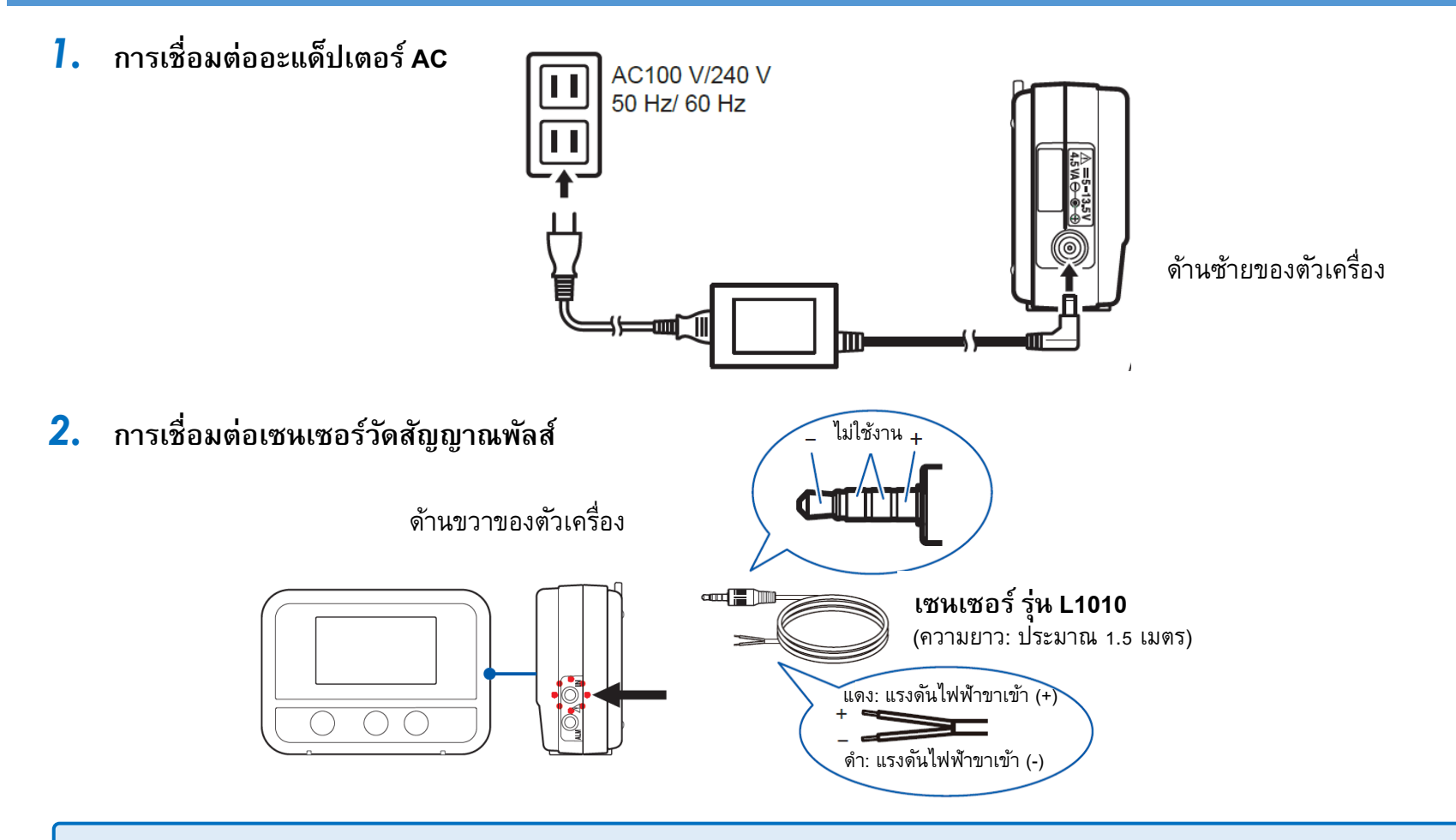

- หากติดตั้งเซนเซอร์ไม่แน่นหรือดันขั้วต่อไม่สุด ตัวเครื่องจะแจ้งเตือนด้วยสถานะ [BURN OUT] และ [BURN] บนหน้าจอ
- หากติดตั้งเซนเซอร์แน่นหรือดันขั้วต่อไปจนสุดแล้ว แต่ตัวเครื่องไม่แสดงข้อมูลที่ถูกต้อง กรุณาส่งซ่อมกับตัวแทนจำหน่าย

### ΗΙΟΚΙ

### 3.1 ขั้นตอนการติดตั้งซอฟต์แวร์บนคอมพิวเตอร์

ขั้นตอนต่อไปนี้แสดงการติดตั้งบนระบบปฏิบัติการ Windows® ข้อความที่แสดงและการทำงานอาจแตกต่างกันไป ขึ้นอยู่กับระบบปฏิบัติการหรือการตั้งค่า

#### ปิดซอฟต์แวร์ทั้งหมดที่ทำงานอยู่

#### สำคัญ

หากคอมพิวเตอร์ติดตั้งซอฟต์แวร์ป้องกันไวรัสอยู่ โปรดตรวจสอบให้แน่ใจว่าได้ปิดซอฟต์แวร์ดังกล่าวก่อนเริ่มการติดตั้ง หากซอฟต์แวร์ ป้องกันไวรัสกำลังทำงานอยู่ อาจทำให้การติดตั้งไม่สมบูรณ์

#### 2. ใส่แผ่นซีดีที่มาพร้อมกับแพคเกจลงในไดรฟ์ CD-ROM ให้เรียบร้อย

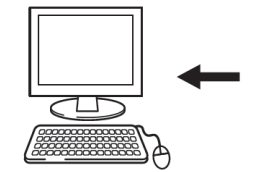

หน้าจอการเลือกภาษาจะแสดงขึ้นโดยอัตโนมัติ

หากหน้าจอการเลือกภาษาไม่ปรากฏ ให้เปิด explorer เพื่อคันหาไฟล์ [index.htm] และเปิดไฟล์ด้วยเว็บบราวเซอร์

- 3. คลิก [English] : หน้าจอเมนูจะปรากฏขึ้น
- 4. คลิก [Logger Utility Wireless Logger Collector]
- 5. คลิก [Install] : โปรแกรมติดตั้งจะเริ่มต้นโดยอัตโนมัติ หากโปรแกรมติดตั้งไม่เริ่มทำงาน ให้เลือกไฟล์ [Setup.exe] บนซีดี
- 6. ติดตั้งซอฟต์แวร์ตามคำแนะนำที่แสดงโดยโปรแกรมติดตั้งลงคอมพิวเตอร์ให้เรียบร้อย

โปรแกรมจะติดตั้ง 2 แอปพลิเคชันในคราวเดียวกัน ได้แก่ Logger Utility และ Wireless Logger Collector

### ΗΙΟΚΙ

### 3.2 ขั้นตอนการตั้งค่าตัวเครื่องผ่านคอมพิวเตอร์

- **1.** ติดตั้งแบตเตอรี่ เปิดเครื่อง เปิดฟังก์ชัน Bluetooth และตรวจสอบเครื่องก่อนการใช้งานให้เรียบร้อย
- 2. ติดตั้งซอฟต์แวร์ลงคอมพิวเตอร์ให้เรียบร้อย

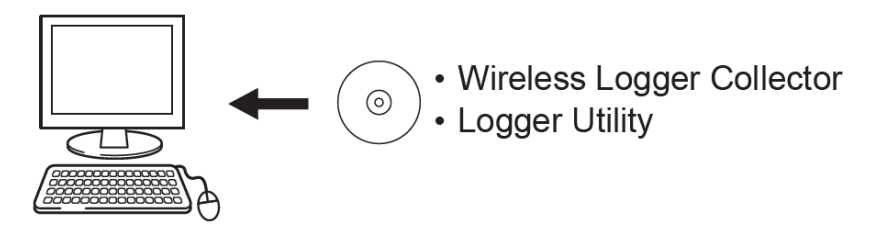

3. ลงทะเบียนอุปกรณ์ผ่านซอฟต์แวร์ Wireless Logger Collector (สูงสุด 100 หน่วย)

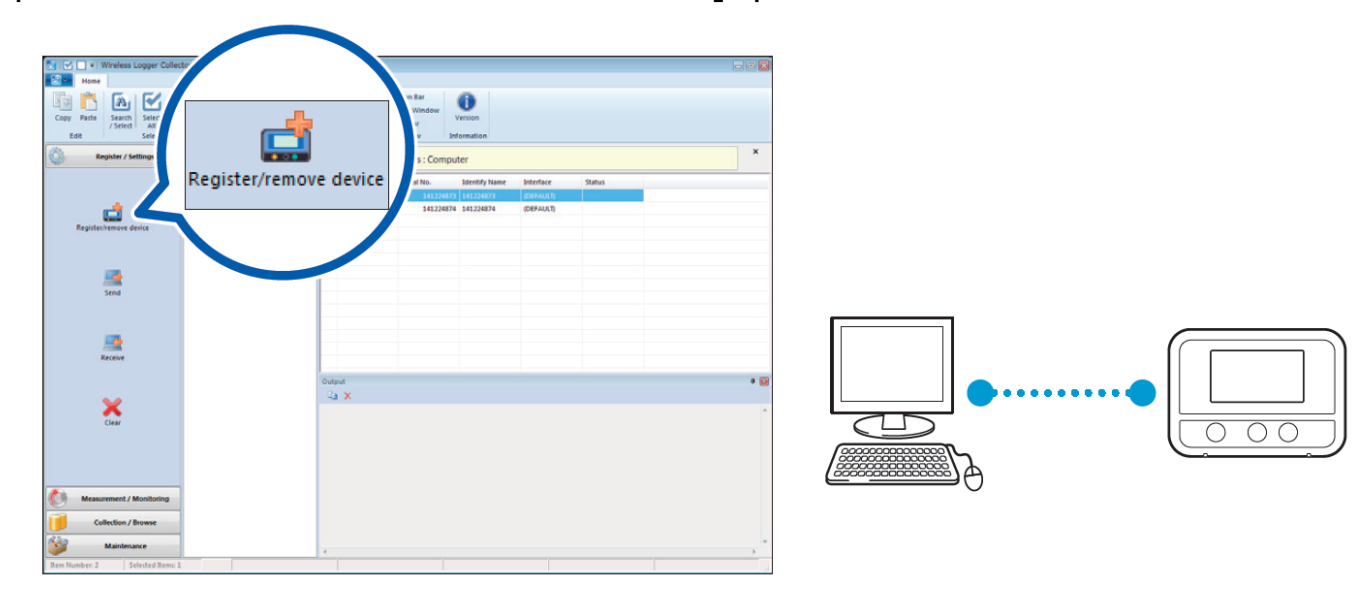

#### หากซอฟต์แวร์ไม่พบอุปกรณ์ โปรดตรวจสอบที่หน้าจออุปกรณ์ดังนี้

- พบสัญลักษณ์ 🚯 ที่หน้าจออุปกรณ์ดับลง ให้กดปุ่มเปิดใช้งานฟังก์ชัน Bluetooth
- พบสัญลักษณ์ II ที่หน้าจออุปกรณ์ดับลงและไม่มีการเชื่อมต่อ ให้วางอุปกรณ์ใกล้กับคอมพิวเตอร์หรือขจัดสิ่งกีดขวางออก แล้วทำการค้นหาสัญญาณของอุปกรณ์บนซอฟต์แวร์อีกครั้งหนึ่ง
- 4. ตั้งค่าเงื่อนไขการวัดผ่านซอฟต์แวร์ Wireless Logger Collector

|    |                                                                                                    | (4)                                               |                        |                  |             |                                                                                                    |                                             |                                 |
|----|----------------------------------------------------------------------------------------------------|---------------------------------------------------|------------------------|------------------|-------------|----------------------------------------------------------------------------------------------------|---------------------------------------------|---------------------------------|
|    |                                                                                                    | 🗔 Settings : LR8520                               | ) (S/N:141224873,      | , ID:141224873)* |             |                                                                                                    |                                             | <b>—</b>                        |
|    | Home                                                                                                    | Prev. Ch. Next Ch.                                |                        | CH1T : ( (       | Comment )   |                                                                                                    |                                             |                                 |
|    | - He I I I I I I I I I I I I I I I I I I                                                                                                    | Measurement                                       | Channel                | Scaling          | 🔔 Alarm     | 8 Power Save                                                                                                    | 😜 Environment                               | Interface                       |
| 1) | Copy Paste<br>/ Select<br>Edit<br>Select<br>Copen<br>Select<br>Copen<br>Select<br>Copen<br>Select<br>Copen<br>Select<br>Select | Recording Interval<br>Continuous<br>Title Comment | I Imin<br>On (Endless) | •                |             | Scheduled Record S       2000 / 01 / 01       Scheduled Record S       2000 / 01 / 02       Image: Scheduled Record S       2000 / 01 / 02       Image: Scheduled Record S       Scheduled Record S | tart 00:<br>                                |                                 |
|    |                                                                                                    |                                                   |                        |                  | S<br>H<br>C | ettings<br>fold<br>composite Conditior<br>Dutput                                                                                                    | On<br>Off<br>OR (Between channe<br>On<br>OK | v<br>v<br>els) v<br>v<br>Cancel |

#### 5. ส่งเงื่อนไขการวัดไปยังอุปกรณ์

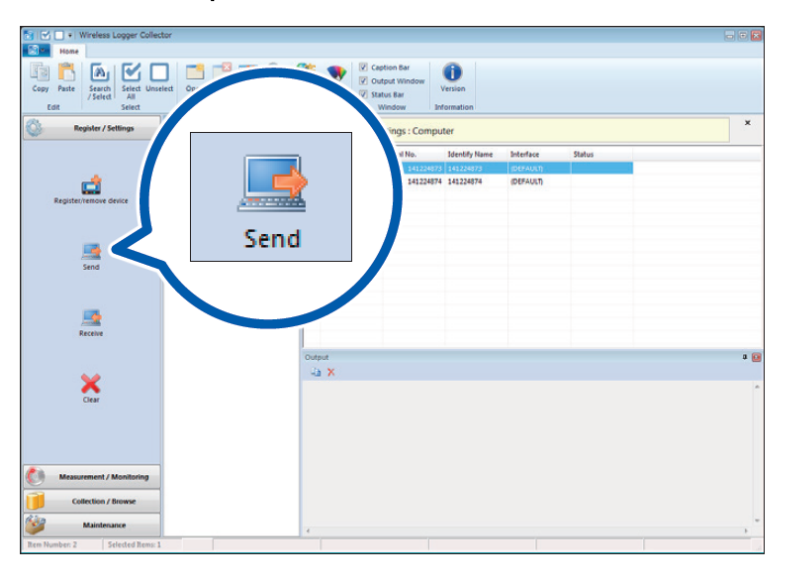

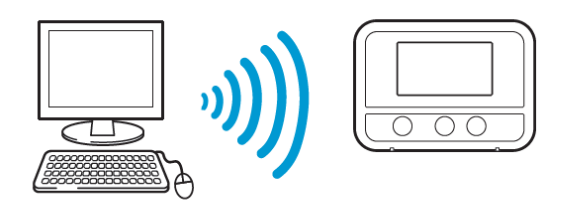

#### 6. เริ่มต้นการวัด

หากกดเริ่มต้นการวัดและบันทึก ข้อมูลการวัดก่อนหน้านี้ที่ถูกเก็บไว้ในหน่วยความจำภายในอุปกรณ์จะถูกลบออก กรุณาสำรองข้อมูลไว้เสมอ

| Faith Search Select Unselect                                                                                                    | হা ০   | utput Window<br>Bar |               |         |         |         |               |
|----------------------------------------------------------------------------------------------------|--------|---------------------|---------------|---------|---------|---------|---------------|
| Edit Select                                                                                                    | `      | ow Information      |               |         |         |         |               |
| Register / Settings                                                                                                    |        | nitoring : Comp     | uter          |         |         |         | ×             |
| Measurement / Monitori                                                                                                    |        | Serial No.          | Identify Name | Channel | Comment | Monitor | Device Status |
|                                                                                                    |        | 141224873           | 141224873     | CHQT    | 100     |         |               |
|                                                                                                    |        | 141224873           | 141224873     | CHIH    |         |         |               |
|                                                                                                    |        | 141224073           | 141224873     | CHLF    |         |         |               |
| Q S S                                                                                                    | art    | 141224073           | 141224873     | CHLG    |         |         |               |
| 0.4                                                                                                    | arc    | 141224874           | 141224874     | CHET    |         |         |               |
|                                                                                                    |        | 141224874           | 141224874     | CHIH    |         |         |               |
|                                                                                                    |        | 141224874           | 141224874     | CHIF    |         |         |               |
|                                                                                                    |        | 20 141224874        | 141224874     | CHLG    |         |         |               |
| 0                                                                                                    |        |                     |               |         |         |         |               |
| Con                                                                                                    |        |                     |               |         |         |         |               |
|                                                                                                    |        |                     |               |         |         |         |               |
|                                                                                                    |        |                     |               |         |         |         |               |
| 1. 1. 1. 1. 1. 1. 1. 1. 1. 1. 1. 1. 1. 1                                                                                                    |        |                     |               |         |         |         |               |
| æ                                                                                                    | *      |                     |               |         |         |         | ,             |
| Start Monitoring                                                                                                    | Output |                     |               |         |         |         |               |
|                                                                                                    | ite Y  |                     |               |         |         |         |               |
|                                                                                                    | - a A  |                     |               |         |         |         |               |
| and a second second sec |        |                     |               |         |         |         | ^             |
| -P                                                                                                    |        |                     |               |         |         |         |               |
| Gan Manifesian                                                                                                    |        |                     |               |         |         |         |               |
|                                                                                                    |        |                     |               |         |         |         |               |
|                                                                                                    |        |                     |               |         |         |         |               |
|                                                                                                    |        |                     |               |         |         |         |               |
|                                                                                                    |        |                     |               |         |         |         |               |
|                                                                                                    |        |                     |               |         |         |         |               |
| Collection / Browse                                                                                                    |        |                     |               |         |         |         |               |
|                                                                                                    |        |                     |               |         |         |         |               |
|                                                                                                    |        |                     |               |         |         |         | -             |

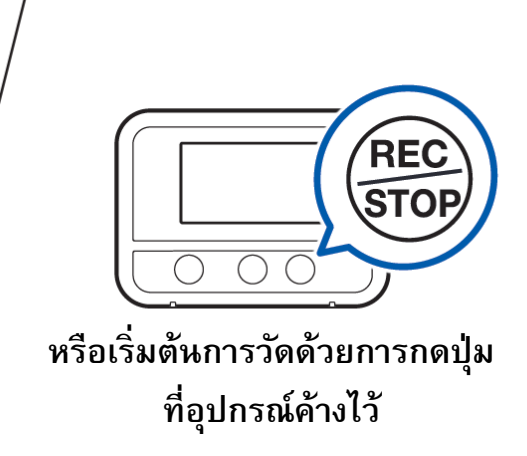

7. รวบรวมหรือถ่ายโอนการวัดจากหน่วยความจำภายในอุปกรณ์ไปยังคอมพิวเตอร์ด้วยซอฟต์แวร์

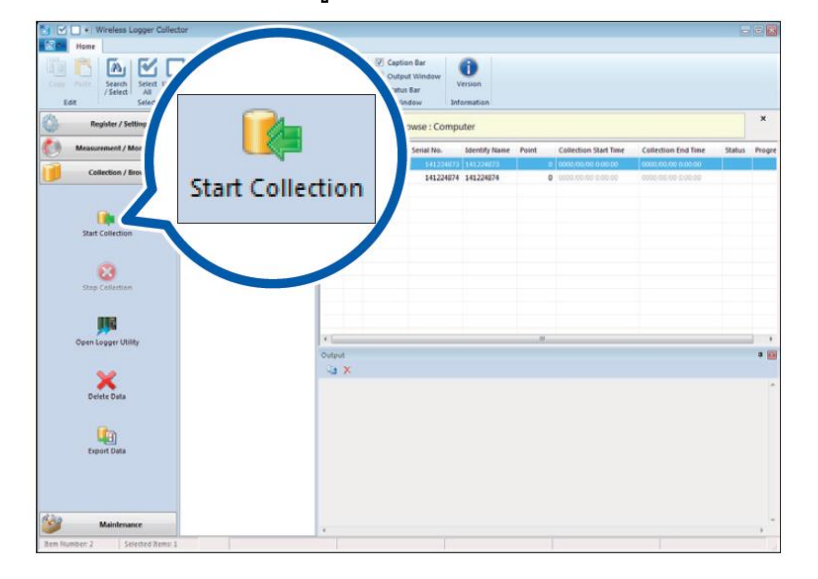

สามารถรวบรวมหรือถ่ายโอนข้อมูลได้ทั้งขณะทำการวัดหรือหลังจากเสร็จสิ้นการวัด

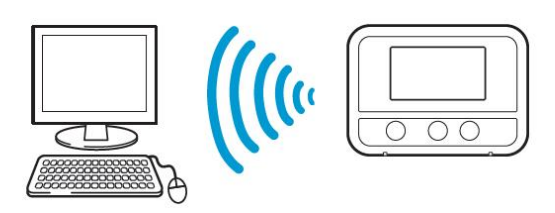

- 8. วิเคราะห์ข้อมูลบนคอมพิวเตอร์ Windows®
  - a. แสดงข้อมูลการวัดผ่านซอฟต์แวร์ Logger Utility:
  - b. ส่งออกข้อมูลใหรูปแบบไฟล์ CSV ผ่านซอฟต์แวร์:

ข้อมูลจะถูกแสดงและวิเคราะห์ในรูปแบบกราฟ ข้อมูลจะถูกแสดงในรูปแบบกราฟสเปรดชีตที่เปิดด้วย Microsoft<sup>®</sup> Excel<sup>®</sup>

### ΗΙΟΚΙ

### ี่ 3.3 ขั้นตอนการใช้งานผ่านแอปพลิเคชันบนสมาร์ทโฟน (รองรับ Android™ เท่านั้น)

- ติดตั้งแบตเตอรี่ เปิดเครื่อง เปิดฟังก์ชัน Bluetooth และตรวจสอบเครื่องก่อนการใช้งานให้เรียบร้อย
- 2. ติดตั้งแอปพลิเคชัน Wireless Logger Collector บนสมาร์ทโฟน

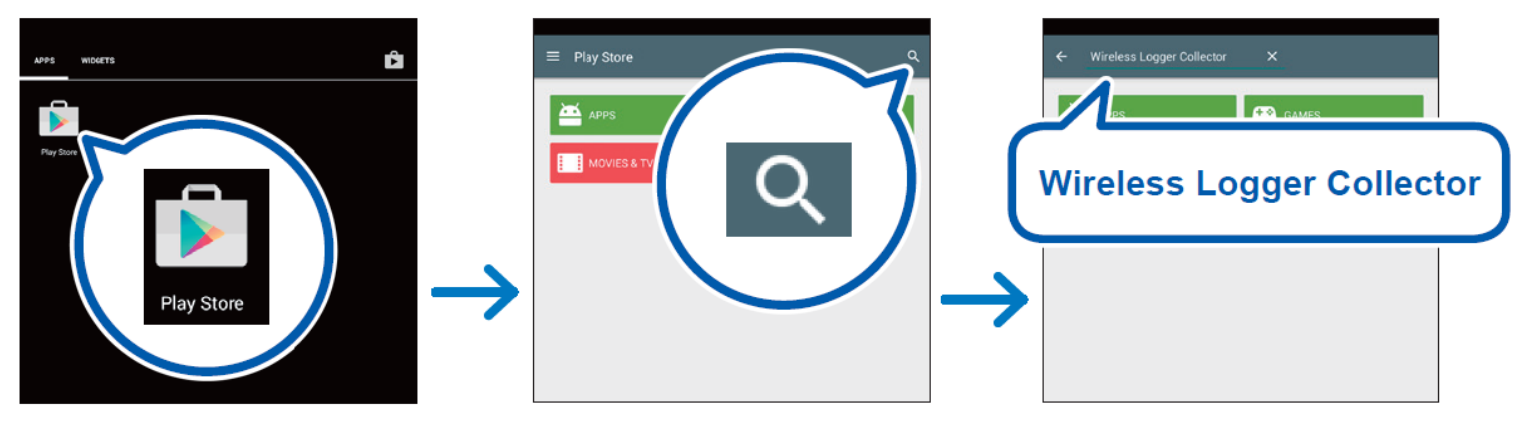

3. ลงทะเบียนอุปกรณ์ผ่านแอปพลิเคชัน Wireless Logger Collector (สูงสุด 100 เครื่อง)

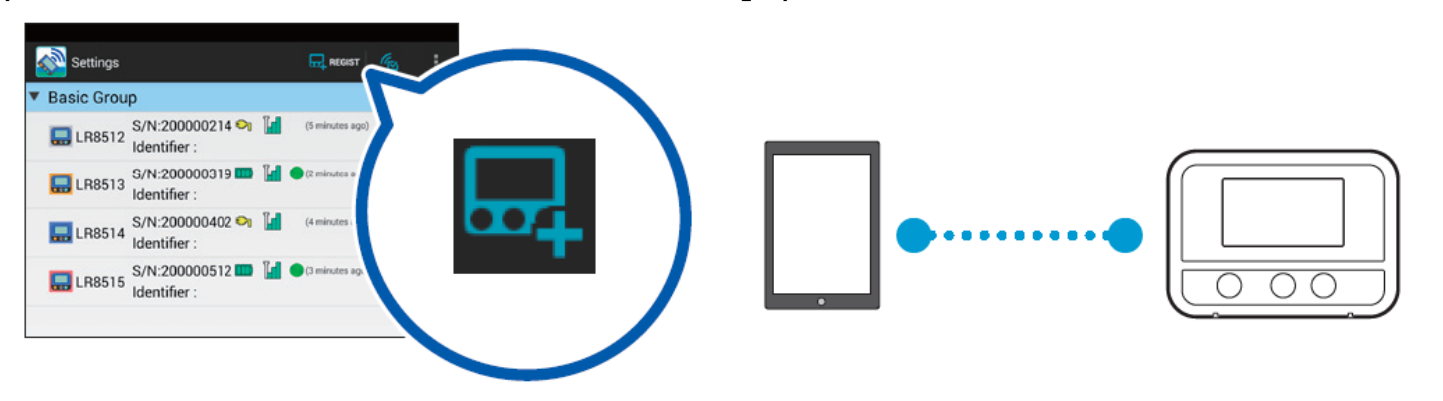

4. ตั้งค่าเงื่อนไขการวัดผ่านแอปพลิเคชัน Wireless Logger Collector และส่งเงื่อนไขการวัดไปยังอุปกรณ์

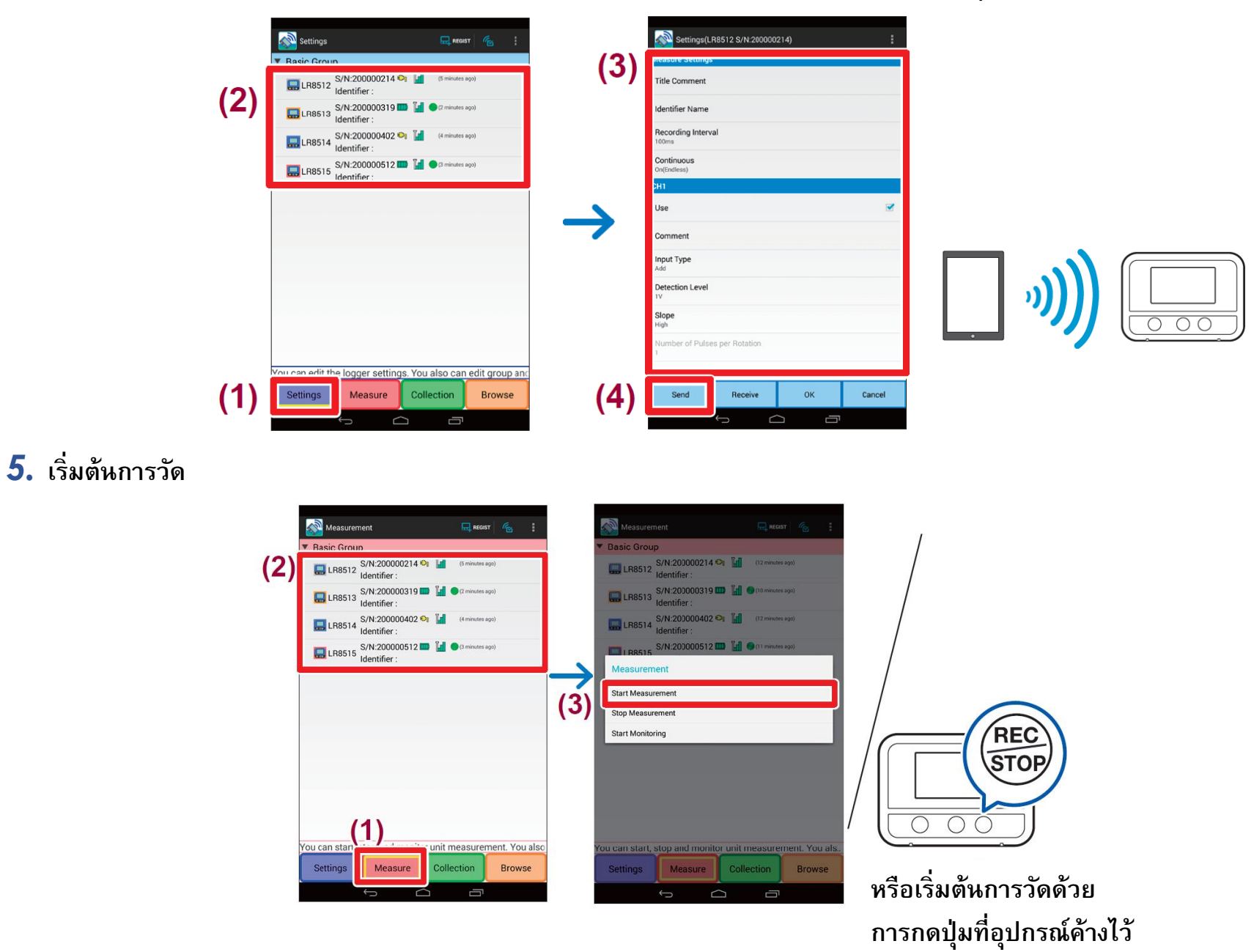

6. รวบรวมข้อมูลการวัดผ่านแอปพลิเคชัน Wireless Logger Collector

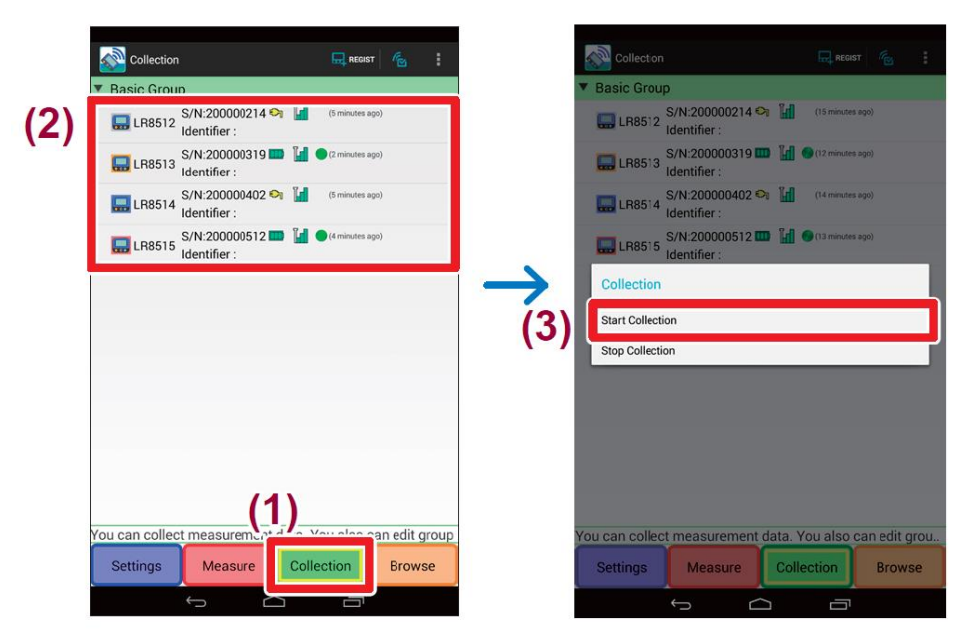

#### 7. ส่งออกข้อมูลการวัดใหรูปแบบไฟล์เอกสาร

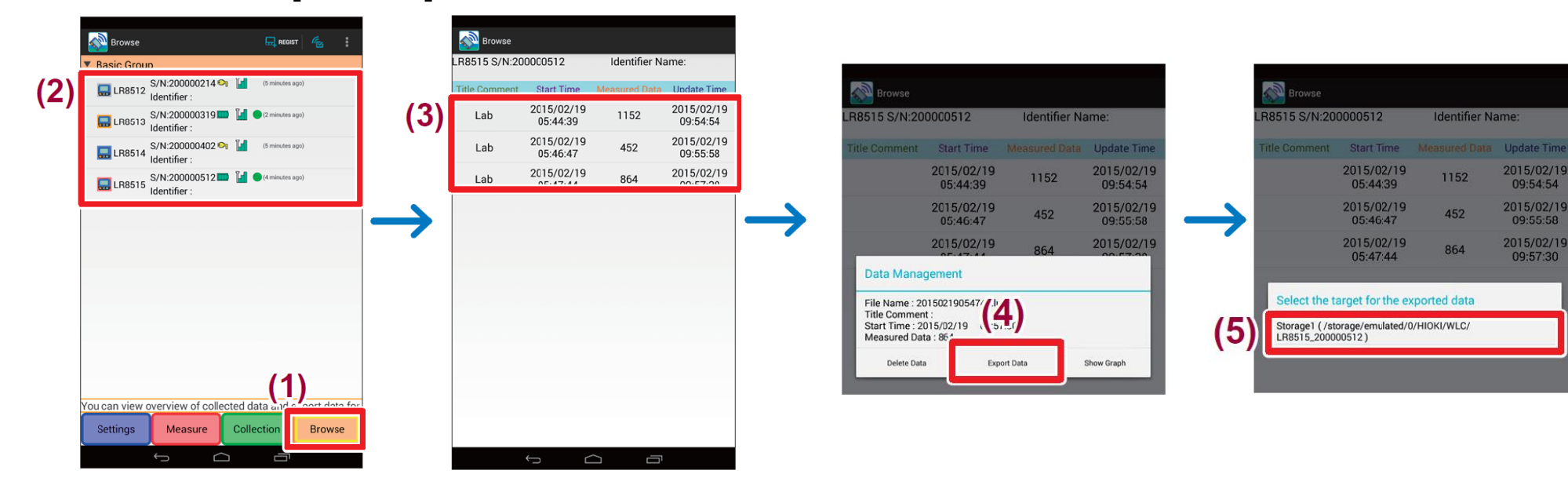

8. คัดลอกไฟล์เอกสารจากแอปพลิเคชันไปยังคอมพิวเตอร์

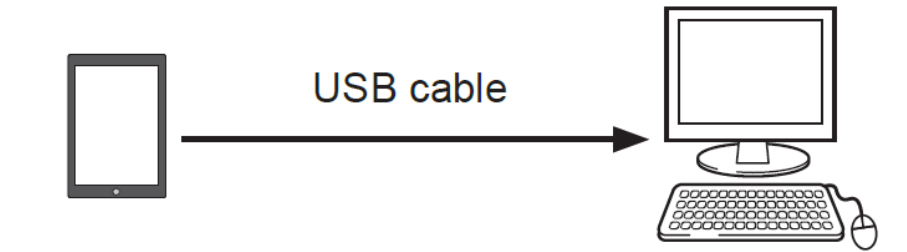

9. วิเคราะห์ข้อมูลบนคอมพิวเตอร์ Windows®

# ΗΙΟΚΙ

- สามารถดาวน์โหลดเอกสารความสอดคล้องเครื่องหมาย CE หรือเอกสารต้นฉบับได้จากเว็บไซต์ <u>http://www.hioki.com</u>
- เนื้อหาของเอกสารนี้อาจเปลี่ยนแปลงได้โดยไม่ต้องแจ้งให้ทราบล่วงหน้า
- เอกสารนี้มีลิขสิทธิ์
- ห้ามคัดลอก ทำซ้ำ หรือแก้ไขเนื้อหาของเอกสารนี้โดยไม่ได้รับอนุญาต
- ชื่อบริษัท ชื่อผลิตภัณฑ์ ฯลฯ ที่กล่าวถึงในเอกสารนี้ เป็นเครื่องหมายการค้าหรือเครื่องหมายการค้าจดทะเบียนของบริษัทนั้นๆ
- หากตรวจพบความผิดพลาดของข้อมูลในเอกสารนี้ โปรดติดต่อตัวแทนจัดจำหน่ายหรือ Hioki ประเทศไทย